## 수강신청 취소 방법[학생용]

■ 수강신청 취소 절차

| 변경 전                        | 변경 후          |  |  |  |  |  |
|-----------------------------|---------------|--|--|--|--|--|
| ▶ 온라인 신청                    | ▶ 오그이 시처      |  |  |  |  |  |
| ▶ 취소원 출력 및 서명               | · 근다한 선정<br>· |  |  |  |  |  |
| <ul> <li>소속학과 제출</li> </ul> | • 엄청교원 온라인 중인 |  |  |  |  |  |

포털 mySNU(http://my.snu.ac.kr) 로그인 학생서비스 〉 수업/성적 〉 수업 〉 정규학기수강취소 〉 과목선택 〉 취소사유 입력 〉 <u>저장 〉 신청 〉 교원 승인 〉 수강 취소 및 환불</u>

| 41124                  |      | 역에서비스 + 010/07 + 4<br>정규학기수경 | 5>834446888<br>2취소 0 🛙 | IQ사합<br>도움당 |         |            |         |      |    |          |       |      |      |         |
|------------------------|------|------------------------------|------------------------|-------------|---------|------------|---------|------|----|----------|-------|------|------|---------|
| 443<br>(n24            | Q    | a                            | ds 2019                |             | •       | গ্বস 2গ্বস |         | ۰    | 경석 |          |       |      | 3    |         |
| 의정보                    | 3    |                              |                        |             |         |            |         |      |    |          |       |      | 712  | 1 44 44 |
| 5                      | - 30 | 신형학원                         |                        | 15          |         | Ĩ          | 취소함원    |      | 0  |          | 有公享時日 |      | 15   |         |
| 업/성적                   | 2    |                              |                        |             |         | Timuta     |         |      |    | and This |       |      |      |         |
| 수업                     |      | 산명상대                         | 신영범사                   | 우성상태        | 교과족변오   | 상하면요       |         | 교과국업 |    | 业将干货     | গণ্ড  | 8845 | 이오사유 | 11      |
| 100420302              |      |                              |                        | 유효          | 032.012 | 002        | 충급중국어 1 |      |    | 고영       | 3.3.0 | 김정님  |      |         |
|                        |      |                              |                        | 유효          | 033.020 | 010        | 통계학실험   |      |    | 교영       | 102   | 박지영  | l    | 1       |
| NUNIO<br>청규왕기수감위소      | - 0  |                              |                        | 유효          |         |            |         |      |    |          |       |      |      |         |
|                        |      |                              |                        | 88          |         |            |         |      |    |          |       |      |      |         |
| 성적왕가영업변경신왕<br>수감지도내역력인 |      |                              |                        | 异直          |         |            |         |      |    |          |       |      |      |         |

※ 교원 반려 시 비고란에 반려사유가 기재되며, 동일교과목 재신청 가능※ 온라인 취소신청 시 담당교원에게 문자 및 이메일로 자동알림 예정

- O 취소 기간 중 신청 및 온라인 승인 처리됐는지 반드시 확인
- O 담당교원 온라인 승인 후 취소가 최종 완료됨
  담당교원의 의사에 따라 취소 승인 전 SMS 또는 E-mail로 사전 면담 요청할 수 있음
- 신청기간 중 수강취소신청 취소 가능
   단, 담당교원 승인 이후 수강취소 번복 불가

## COURSE WITHDRAWAL (DROP) GUIDELINES [FOR STUDENTS]

- Course Withdrawal
- Student's online request on mySNU
- Instructor's online approval on mySNU

## ► Guidelines

- 1. Login mySNU(<u>http://my.snu.ac.kr</u>)
- 2. Students service > Class/Grade > Class > Course Drop (Regular Semester) Select Courses > Enter 'Cancellation Reason' > Save > Apply
- 3. Instructor's approval > Course Withdrawal (Drop) Completed and Refund

Notes for Course Withdrawal

|                         | Student Service > Class/Grade > Class > Course Drop(Regular Semester) |                   |          |         |              |                                |                    |      |       |      |                     |              |
|-------------------------|-----------------------------------------------------------------------|-------------------|----------|---------|--------------|--------------------------------|--------------------|------|-------|------|---------------------|--------------|
|                         | Cour<br>(Regu                                                         | se Dro<br>Iar Sen | p<br>n.) |         |              |                                |                    |      |       |      |                     |              |
| 473 ·                   | 0                                                                     | 1년도 2             | 2020     |         | 2'<br>학기 (Fa | <sup>nd</sup> Seme<br>all Seme | ster<br>ster) Sear | ch   |       |      | 0                   |              |
| 메뉴검색 ()                 | 3                                                                     |                   |          |         |              |                                |                    |      |       |      |                     |              |
| 나의정보 >                  |                                                                       |                   |          |         |              |                                |                    |      |       |      | Save .              | Apply Cancel |
| 54 /                    | 신청학점                                                                  | 신청학점              |          | 15      |              | 취소학점                           | 0                  |      | 취소후학점 |      | 15                  |              |
| 수업/성적 >                 | TINULUI                                                               | 1110171           |          |         | 7141614      | P                              |                    |      |       |      | Cancellation Others |              |
| 🗉 수업                    | 신영상대                                                                  | 신영철사              | କଟଟମ     | 교과속인오   | 상태인오         |                                | #448               | 业将十世 | 48    | 月月十七 | Reason              | Others       |
| • USA2/J/9              |                                                                       |                   | 유효       | 032.012 | 002          | 중급중국어 1                        |                    | 교양   | 3-3-0 | 김정남  |                     |              |
| TUEX#/8A                |                                                                       |                   | 유효       | 033.020 | 010          | 통계학실험                          |                    | 교양   | 1-0-2 | 박지영  |                     |              |
| Course Drop<br>(Regular |                                                                       |                   | 유효       |         |              |                                |                    |      |       |      |                     |              |
| Semester)               |                                                                       |                   | 유효       |         |              |                                |                    |      |       |      |                     |              |
| • 수강지도내역확인              |                                                                       |                   | 유효       |         |              |                                |                    |      |       |      |                     |              |

- Please make sure the request is submitted and approved by instructors within course withdrawal period.
- Instructors can request discussion before approving withdrawal by SMS or E-mail.
  - st If course withdrawal online request is submitted,

SMS and e-mail will be automatically sent to instructors.

- Students can cancel course withdrawal request within withdrawal period.
   However, they cannot cancel course withdrawal after instructors' approval.
  - ※ If instructor rejects withdrawal request, reason will be shown in 'Others.'
     Students can request course withdrawal for same courses after rejection.